1. https://www.scopus.com/にアクセスすると以下の画面が表示されるので、右上の「サインイン」をクリック します。

| 使い方ガイドはこちら                                |      |     |     |                 |   |   |          |               |
|-------------------------------------------|------|-----|-----|-----------------|---|---|----------|---------------|
| Scopus                                    | Q 検索 | リスト | 収録誌 | Scival <i>⊓</i> | ? | 盒 | アカウントを作成 | サインイン         |
| 検索開始<br>最も信頼性が高く、関連性が高い最新の研究成果のすべてをここから発見 |      |     |     |                 |   |   |          |               |
| Q 文献 ♀ 著者 ☎ 所属機関                          |      |     |     |                 |   |   |          | Search tips ⑦ |
| 检查话日                                      |      |     |     |                 |   |   |          |               |

2. ログイン画面が表示されるので、「所属機関経由でサインイン」をクリックします。

| ELSEVIER                               | × |
|----------------------------------------|---|
| ようこそ                                   |   |
| Scopusでの利用を続行するには、メールアドレスを入力してく<br>ださい |   |
| メールアドレス                                |   |
|                                        |   |
| 続行する                                   | _ |
| 所属機関経由でサインイン                           |   |

3. 以下のような所属機関の検索画面が表示されます。「Osaka Metropolitan University」を入力してサーチする と名称が表示されるので、選択し、「続行する」をクリックします。

| ELSEVIER                                                                                                    |  |  |  |
|----------------------------------------------------------------------------------------------------|--|--|--|
| 所属機関を検索                                                                                                    |  |  |  |
| 続けるには、メールアドレスまたは所属機関名を入力してくだ<br>さい                                                                                                    |  |  |  |
| 所属機関のメールアドレスまたは所属機関名<br>osaka metropolitan university                                                                                                    |  |  |  |
| Osaka Metropolitan University                                                                                                    |  |  |  |
| Metropolitan University                                                                                                    |  |  |  |
|                                                                                                    |  |  |  |
| Oslo Metropolitan University                                                                                                    |  |  |  |
| Oslo Metropolitan University<br>Asia Metropolitan University                                                                                                    |  |  |  |
| Oslo Metropolitan University<br>Asia Metropolitan University<br>Hong Kong Metropolitan University                                                                    |  |  |  |
| Oslo Metropolitan University<br>Asia Metropolitan University<br>Hong Kong Metropolitan University<br>▼<br>所属機関が見つからない場合は、絞り込んで検索してみてください。<br>市または国名を使用して検索結果を絞り込みます。 |  |  |  |

4. 「大阪公立大学経由でアクセスする」をクリックします。

| ELSEVIER                            |
|-------------------------------------|
| 所属機関経由でアクセスする                       |
| 俞                                   |
| 大阪公立大学                              |
| この所属機関を記憶する <b>命</b> SeamlessAccess |
| ✓ SeamlessAccessの詳細情報               |
|                                     |
| 別の方法を試す                             |
|                                     |

5. 大阪公立大学の学術認証フェデレーションのログイン画面が表示されますので、OMU 認証システムの「OMUID」と「パスワード」を入力し、「Login」をクリックします。

| *                                            | OMU                 | Osaka<br>Metropolitar<br>University |
|----------------------------------------------|---------------------|-------------------------------------|
| ログインサービ<br>ユーザ名                              | ス: Elsevier         |                                     |
| パスワード                                        |                     |                                     |
| <ul> <li>ログインを記憶</li> <li>送信する情報を</li> </ul> | しません。<br>冉度表示して送信の可 | 否                                   |
| を選択します。                                      | Login               |                                     |

## 6. 「同意」をクリックします。

| Control Control Cont | ELSEVIER                  |  |  |  |  |
|----------------------------------------------------------------------------------------------------|---------------------------|--|--|--|--|
| サービスに送信される情報                                                                                                    |                           |  |  |  |  |
| eduPersonEntitlement urn:mace:dir:entit                                                                                                    | lement:common-lib-terms 🔽 |  |  |  |  |
|                                                                                                    |                           |  |  |  |  |
| 続行すると上記の情報はこのサービスに送信されます。このサービスにアクセスするたびに、あなたに関する情<br>報を送信することに同意しますか?<br>                                                                                                    |                           |  |  |  |  |
| 同意方法の選択:                                                                                                    |                           |  |  |  |  |
| ○ 次回ログイン時に再度チェックします。                                                                                                    |                           |  |  |  |  |
| • 今回だけ情報を送信することに同意します。                                                                                                    |                           |  |  |  |  |
| ● このサービスに送信する情報が変わった場合は、再度チェックします。                                                                                                    |                           |  |  |  |  |
| <ul> <li>今回と同じ情報であれば今後も自動的にこのサービスに送信することに同意します。</li> </ul>                                                                                                    |                           |  |  |  |  |
| ○ 今後はチェックしません。                                                                                                    |                           |  |  |  |  |
| <ul> <li>すべての私に関する情報を今後アクセスするすべてのサービスに送信することに同意します。</li> </ul>                                                                                                    |                           |  |  |  |  |
| この設定はログインページのチェックボックスでいつでも取り消すことができます。                                                                                                    |                           |  |  |  |  |
| 拒否                                                                                                    |                           |  |  |  |  |

7. Elsevier のアカウントにサインイン・登録できます。いずれも希望しない場合、「匿名で続行する」をクリックします。

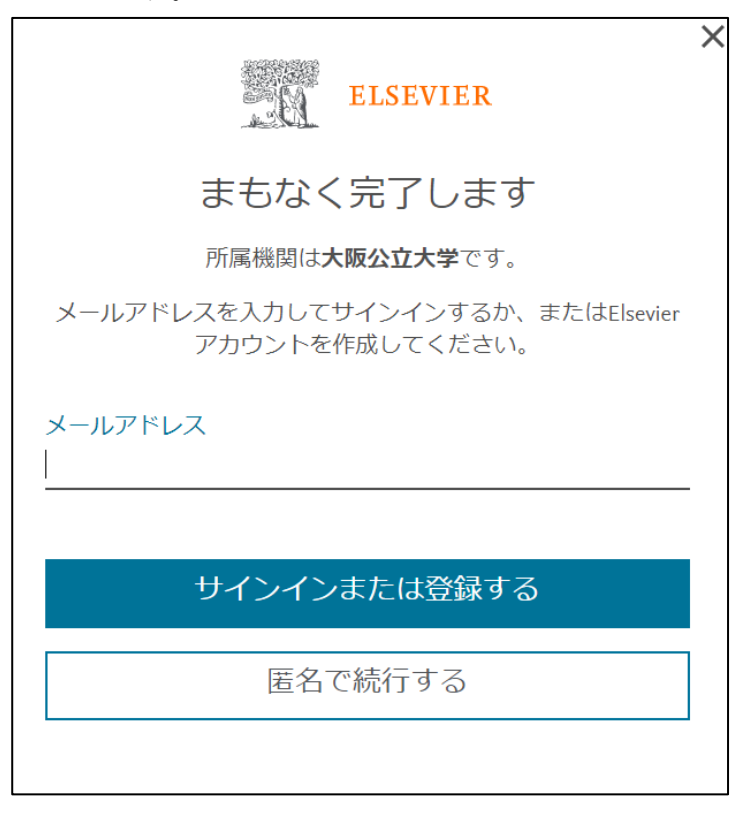